종이문서용 전자수입인지 선택

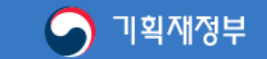

# 안전하고 편리한 전자수입인지 납부서비스 대한민국 정부수입인지

「수입인지에 관한 법률 제2조」

전자수입인지는 발행 형태 및 과세문서의 특성에 따라 다음 각 호로 구분한다.

1. 종이문서용 전자수입인지 : 종이문서 첨부하는 출력물 형태의 전자수입인지

2. 전자문서용 전자수입인지 : 전자문서에 첩부하는 전자적 정보형태의 전자수입인지

\* 예 : 전자계약시스템을 통해 체결되는 전자문서 등

\*\* 전자문서에 대한 인지세 납부 방법 : 국세청 고시 제2017-11호 참조

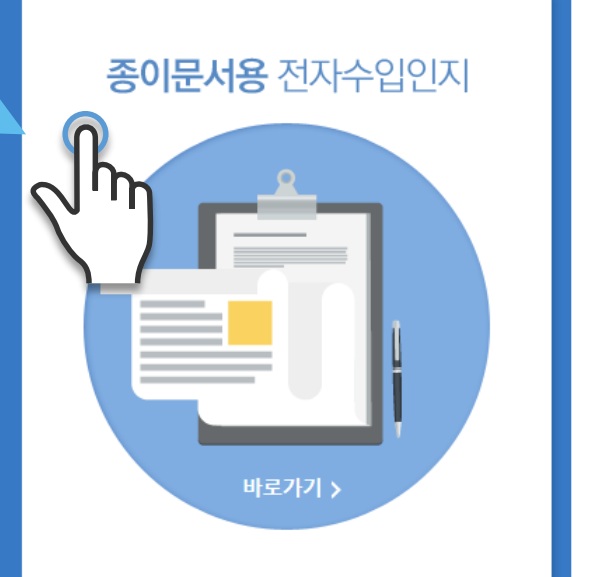

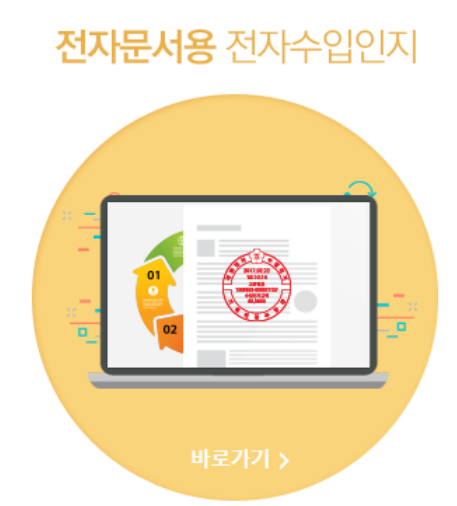

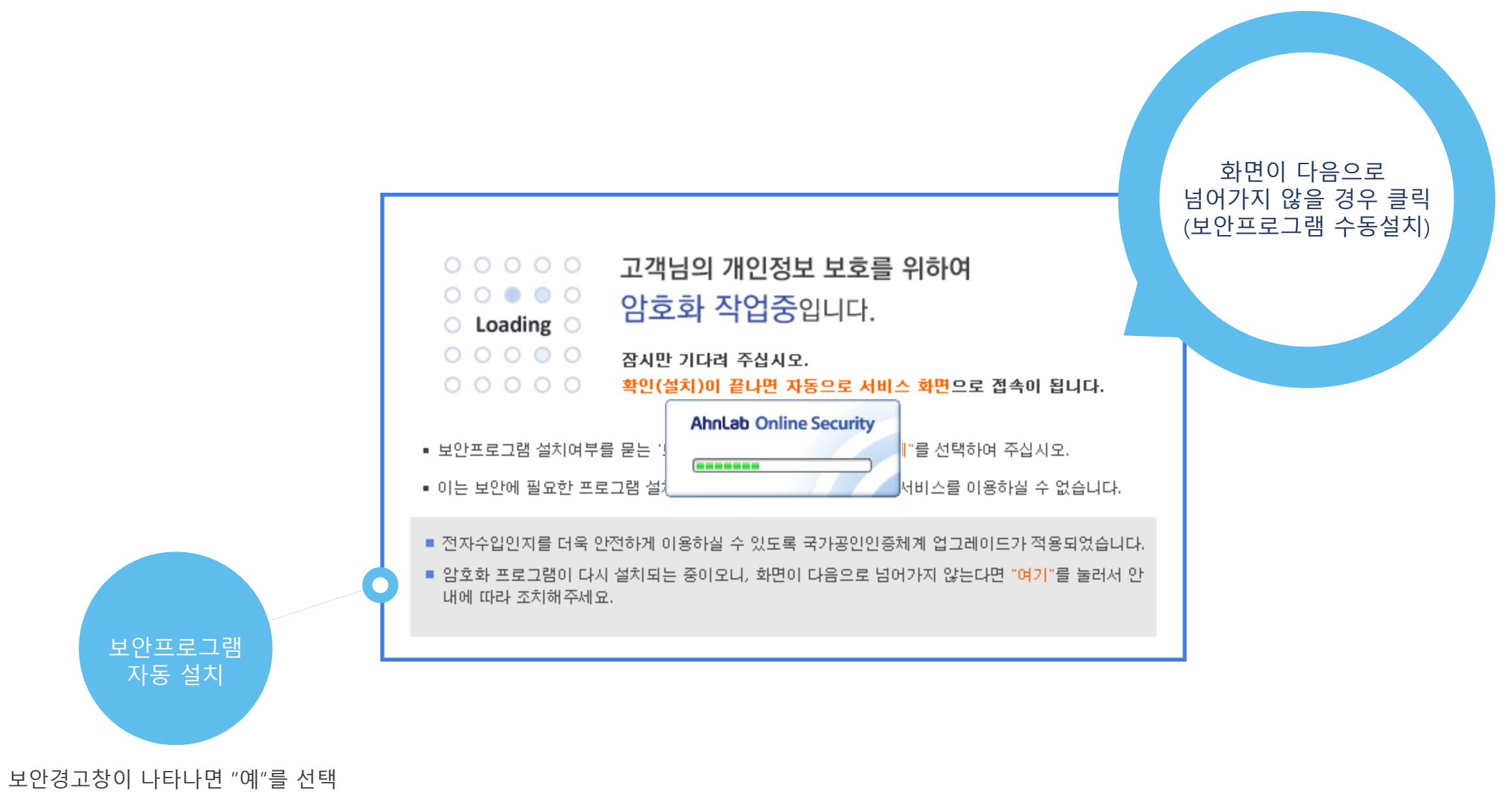

1.로그인

0

참고)

수입인지는 회원가입 후 로그인,

보안프로그램 : 오류조치사항 : 원격지원서비스

패밀리사이트 🔽 이동

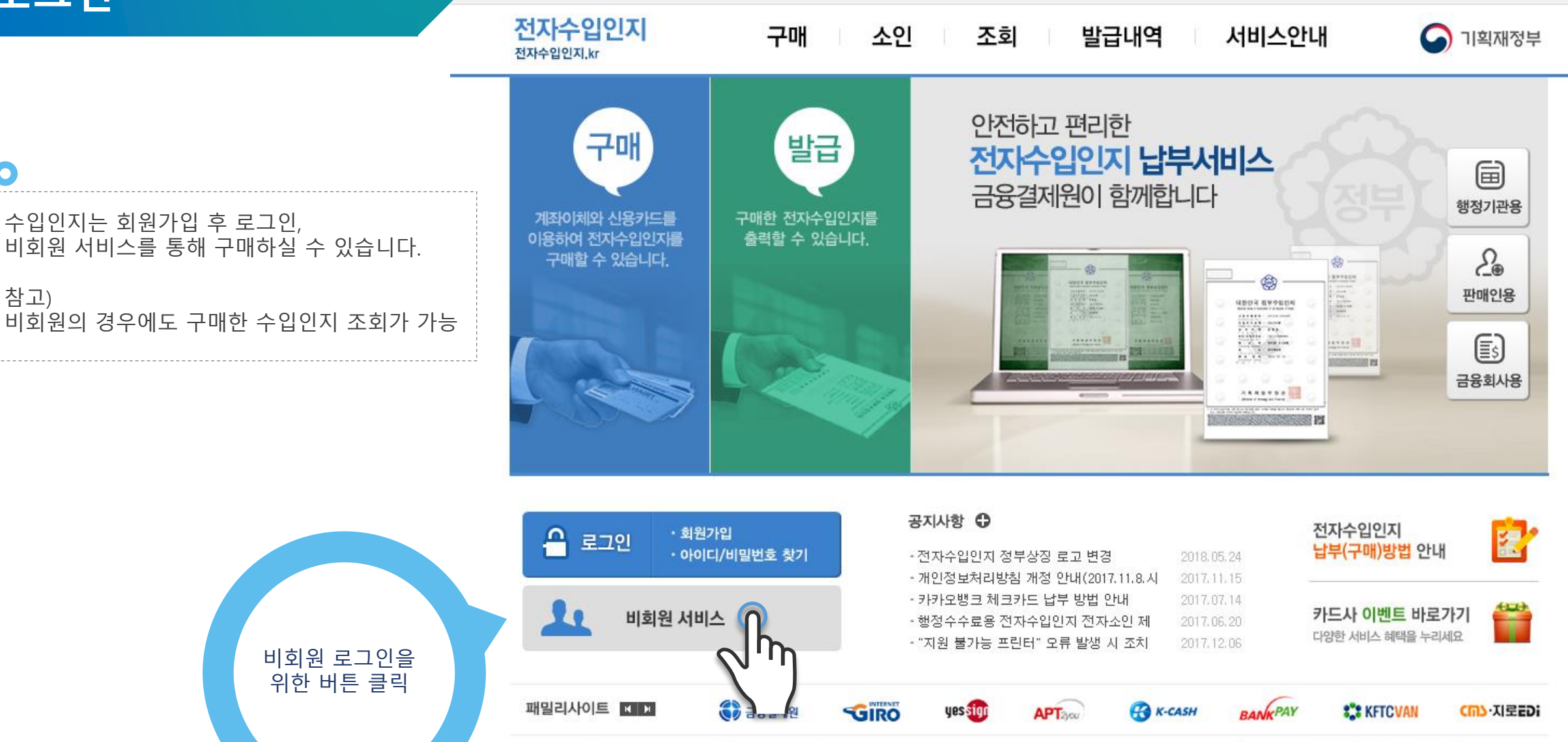

회사소개 이용약관 기인정보처리방침 고객서비스헌장

전자수입인지 고객지원안내: 1577~5500 (평일 09:00~17:00) 단축번호 안내(클릭)

업무대행기관 본 부 : (우)06220 서울특별시 강남구 테헤란로 202

응 금융결제원 Copyright (C) 2013 KFTC (Korea Financial Telecommunications & Clearings institute) All rights reserved,

## 2. 이용약관 동의

0

구매 소인 조회 발급내역

로그인 공인인증서 등록/취소 홈 사이트맵

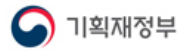

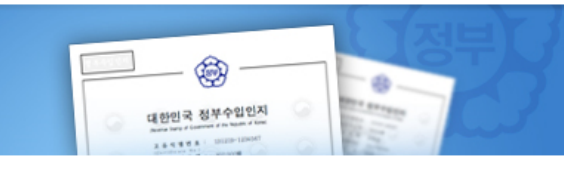

안전하고 편리한 **전자수입인지 납부서비스** 금융결제원이 함께합니다.

서비스안내

비회원 서비스의 경우 이용약관, 개인정보처리방침, 개인정보 수집 및 이용, 개인정보 제3자 제공, 고유식별정보 수집 및 이용, 이용자 정보 제공 및 공인인증서 활용 동의 약관에 모두 동의해야 이용하실 수 있습니다.

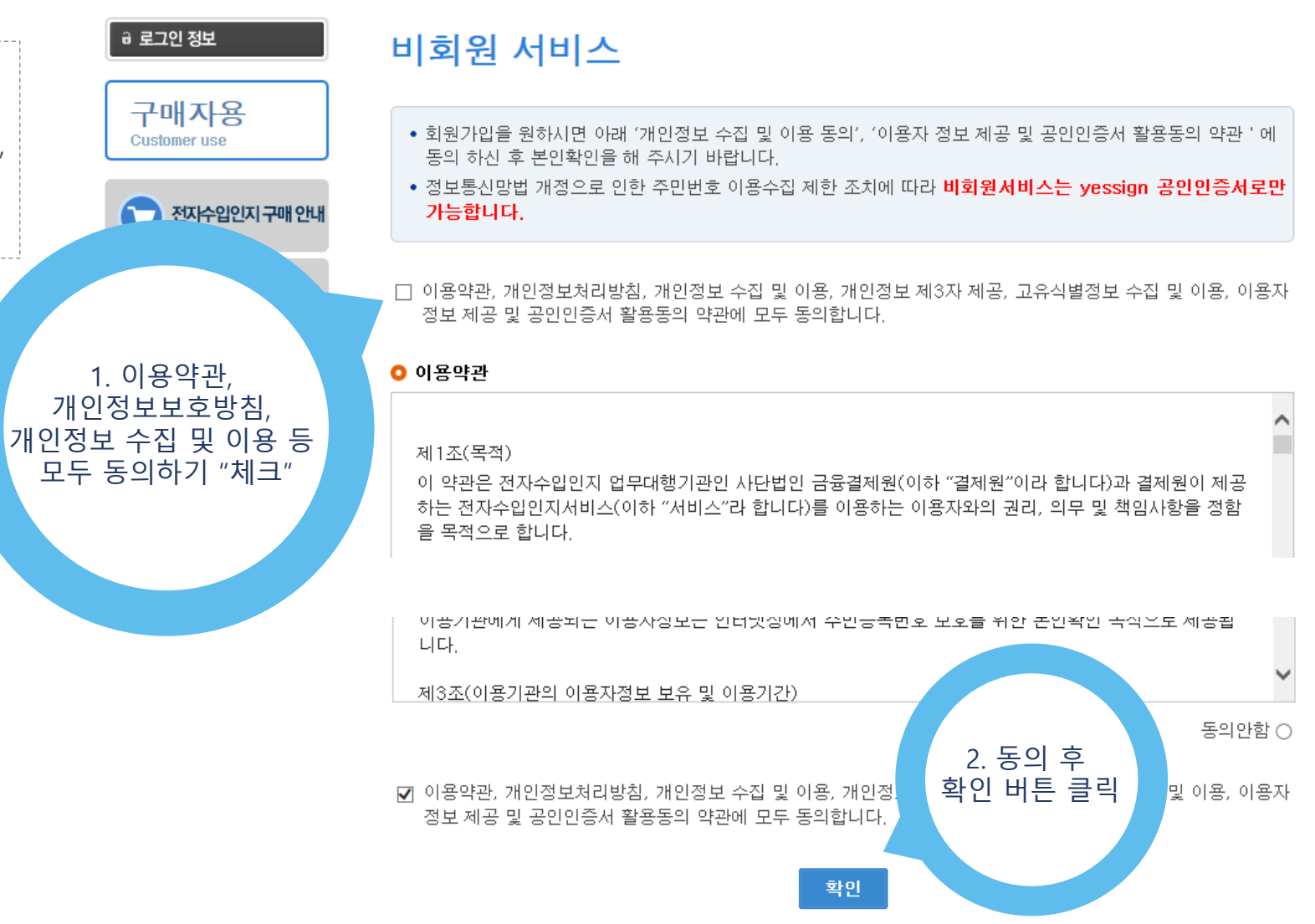

#### 3. 비회원 로그인 완료

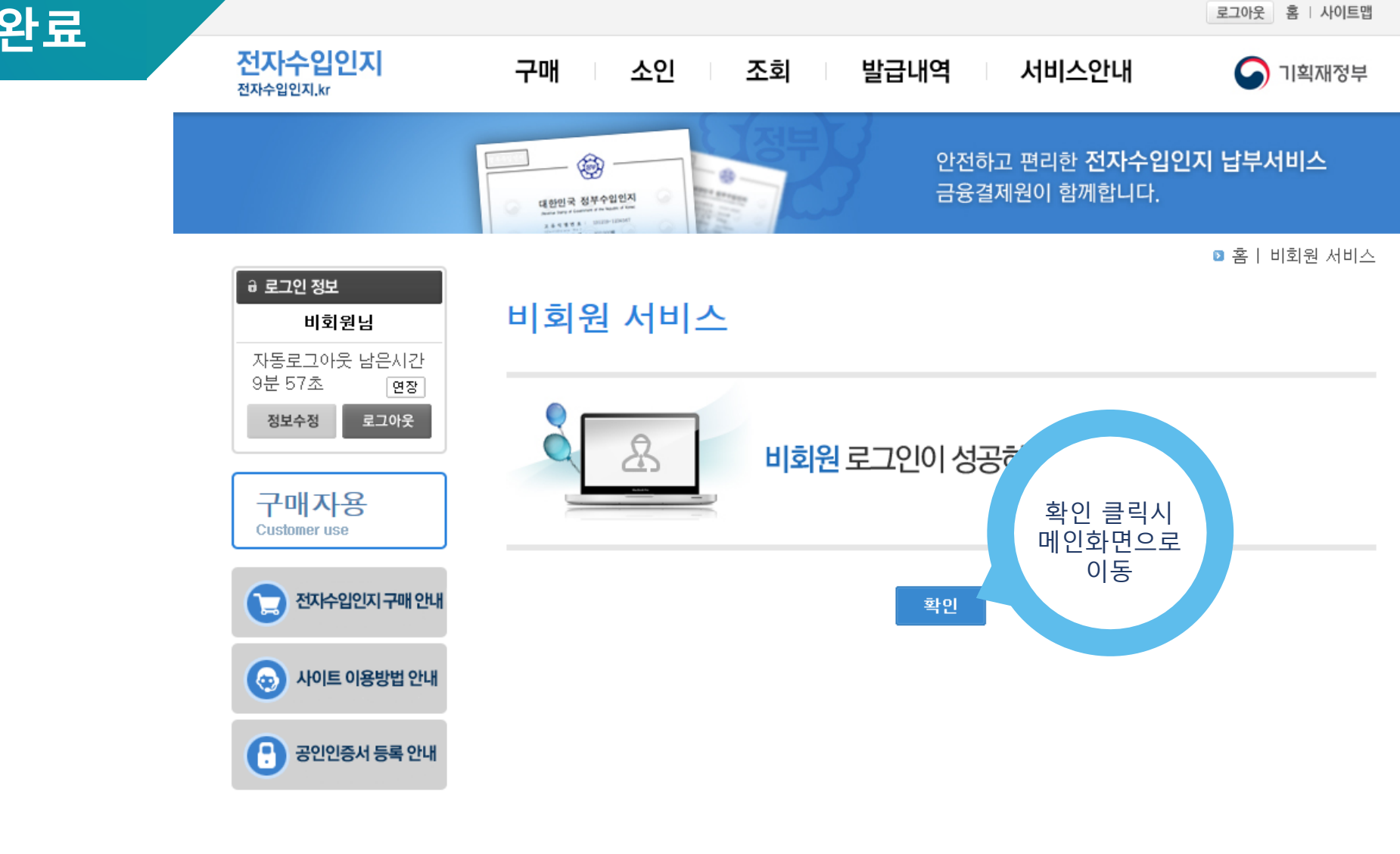

| 회사소개   이용약관      | · · · · · · · · · · · · · · · · · · ·                                                                 | 보안프로그램 :: 오류조치사항 :: 원격지원서비스 |
|------------------|----------------------------------------------------------------------------------------------------|-----------------------------|
| 전자수입인지<br>업무대행기관 | <b>고객지원안내</b> : 1577~5500 (평일 09:00~17:00) <b>단축번호 안내(클릭)</b><br>본 부 : (우)06220 서출특별시 강남구 테헤란로 202    | 패밀리사이트 🔽 이동                 |
| 🌍 금융결제원          | Copyright (C) 2013 KETC (Korea Financial Telecommunications & Clearings institute) All rights reserve | ed.                         |

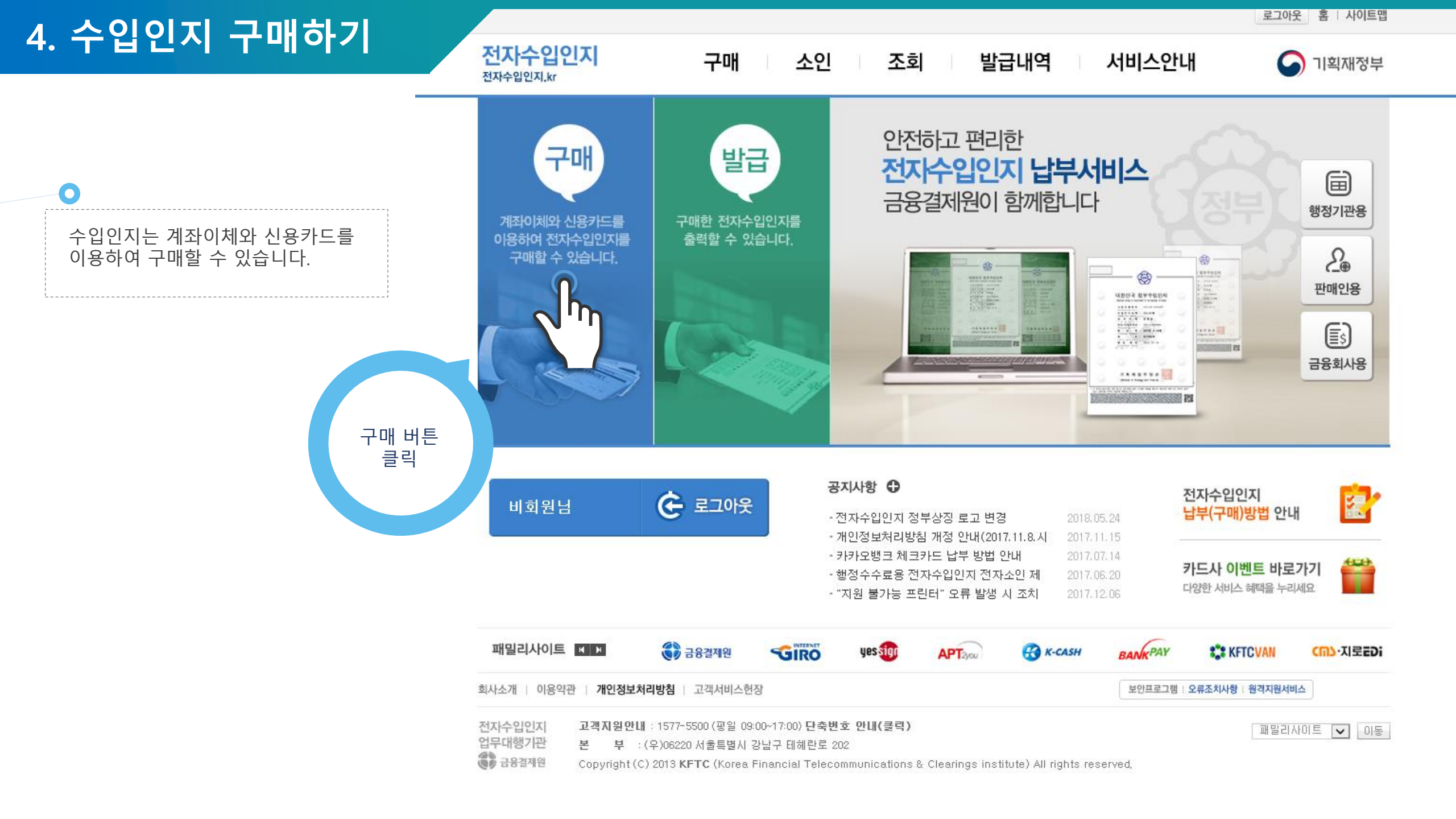

#### 4. 수입인지 구매하기 > 납부정보 입력

로그아웃 홈 시이트앱

이 기획재정부

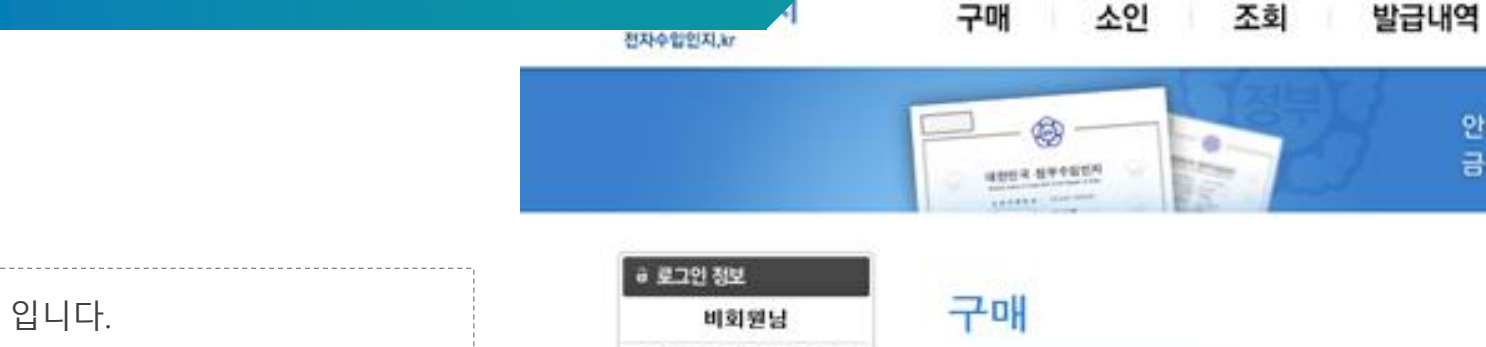

안전하고 편리한 전자수입인지 납부서비스 금융결제원이 함께합니다.

서비스안내

| 납부정보를 입력하는 화면 입니다.                                                            |
|-------------------------------------------------------------------------------|
| (1)용도는 "행정수수료"를 선택,<br>(2)금액 입력,<br>(3)건수를<br>선택 하시면 총 금액과 총 건수가 자동으로 기입 됩니다. |
| 이후 (4)확인 버튼 클릭하시면 다음화면으로 이동합니다.                                               |

0

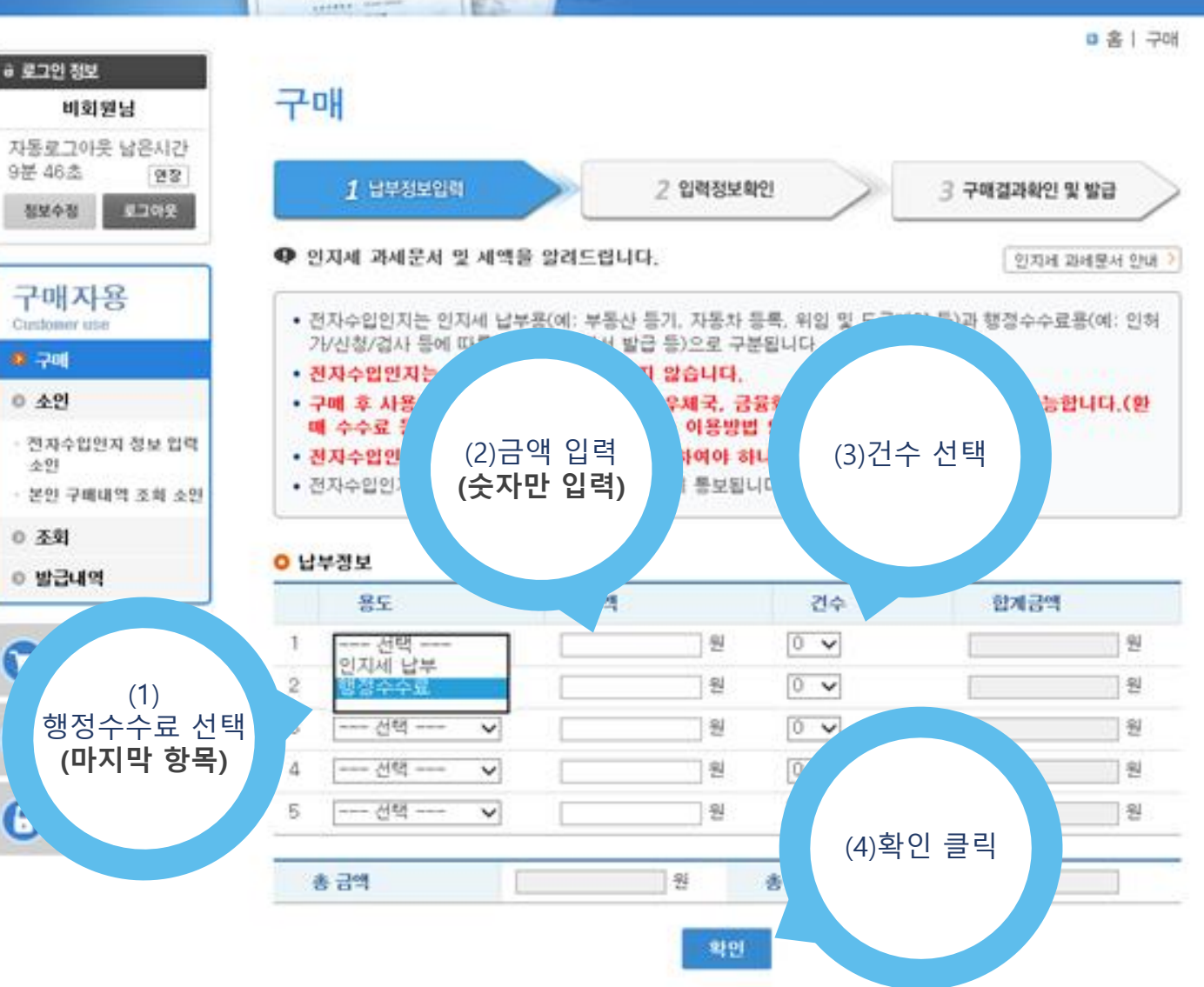

로그아웃 홈 시이트맵

#### 4. 수입인지 구매하기 > 납부정보 확인 및 결제

소인 조회 발급내역

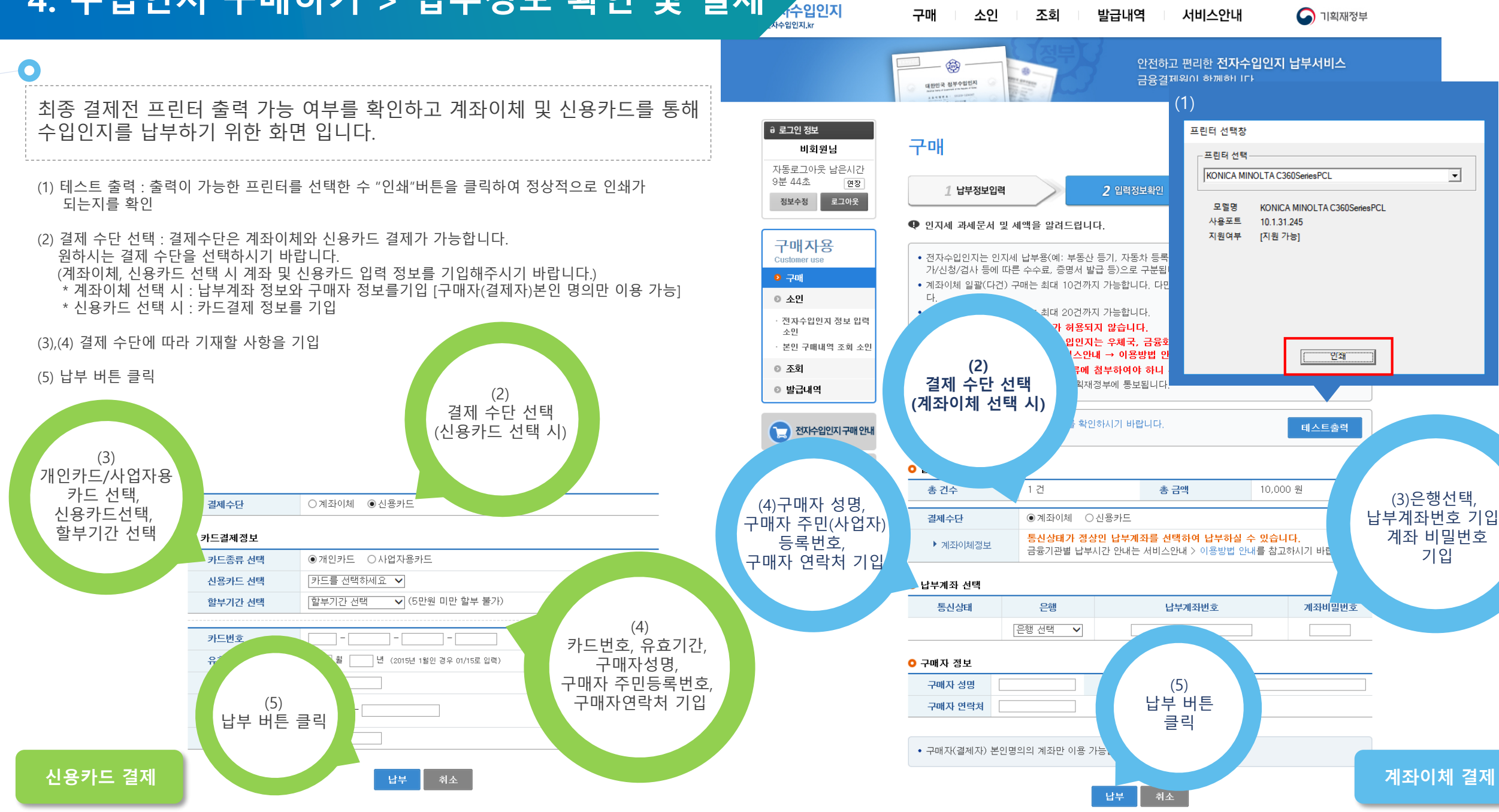

#### 4. 수입인지 구매하기 > 납부정보 입력

로그아웃 홈 시이트맵

소인 조회 발급내역

구매

서비스안내

결제정보를 입력 후 납부 버튼을 클릭하시면
 전자서명 내용 확인 창이 활성화 됩니다.
 이후 확인을 클릭하시기 바랍니다.

| _                                                 | AAXYY BUTTON                                                                                                    | 홈│구매 │                                                           |
|---------------------------------------------------|----------------------------------------------------------------------------------------------------|------------------------------------------------------------------|
| <b>리고인 정보</b><br>비회원님<br>동로그아웃 남은시간<br>분 44초 [현장] | 구매                                                                                                    |                                                                  |
| 정보수정 로그아웃                                         | 2 810191                                                                                                    |                                                                  |
| 가매자용<br>ustomer use<br>구매<br>소인                   | <ul> <li>전자수입인지는 인지세 납부용(예: 부동산 등기, 자동차 등록, 위임 및 도<br/>가/신청/검사 등에 따른 수수료, 증명서 발급 등)으로 구분됩니다.</li> <li>계좌이체 일괄(다건) 구매는 최대 10건까지 가능합니다. 다만 SC은행 계다.</li> </ul> | [ 인지세 과세문서 안대 / ]<br>급계약 등)과 행정수수료용(예: 인허<br>]좌의 경우 최대 5건까지 가능합니 |
| 전자수입인지 정보 입력<br>소인<br>본인 구매내역 조희 소인<br><b>조회</b>  | 신생카드 일 전자서경 내용 확인     전자수입인     구매 후 사<br>때 수수료     전자수입인     전자수입인     전자수입인     전자수입인     전자수입인     전자수입인     전자수입인     전자수입인     전자수입인     전자수입인          | 가능합니다.(환                                                         |
| 발급내역<br>전자수입인지 구매 안내                              | • 전자수입인<br>• 최종 결제전<br>· 최종 결제전<br>· 최종 결제전<br>· 최종 결제전<br>· 최종 결제전<br>· · · · · · · · · · · · · · · · · · ·                                                 | 테스트총력                                                            |
| 사이트 이용방법 안내<br>공인인증서 등록 안내                        | ● 납부정보<br>총 컨수<br>경제수단                                                                                                    | ş.                                                               |
|                                                   | ▶ 계좌이床<br>● 납부계좌 선                                                                                                    | ).<br>시기 바랍니다.<br>                                               |
|                                                   |                                                                                                    | <u>계</u> 좌비밀번호                                                   |
|                                                   | 구매자 성명 · · · · · · · · · · · · · · · · · ·                                                                                                    | £ [                                                              |

#### 4. 수입인지 구매하기 > 결제하기

로그아웃 홈 사이트맵

구매 소인 조회 발급내역 서비스안내

이 기획재정부

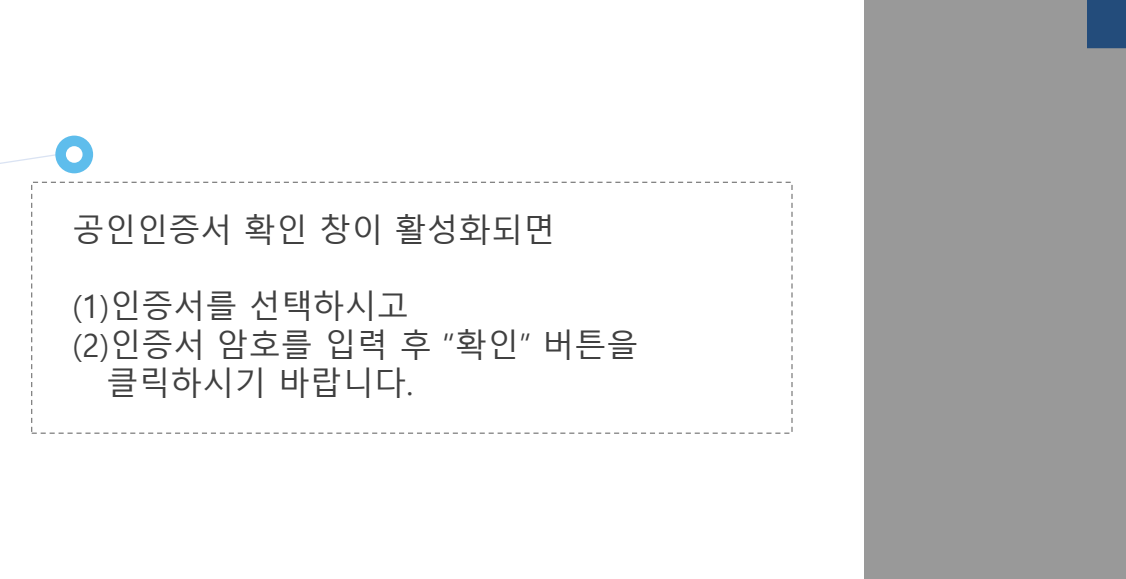

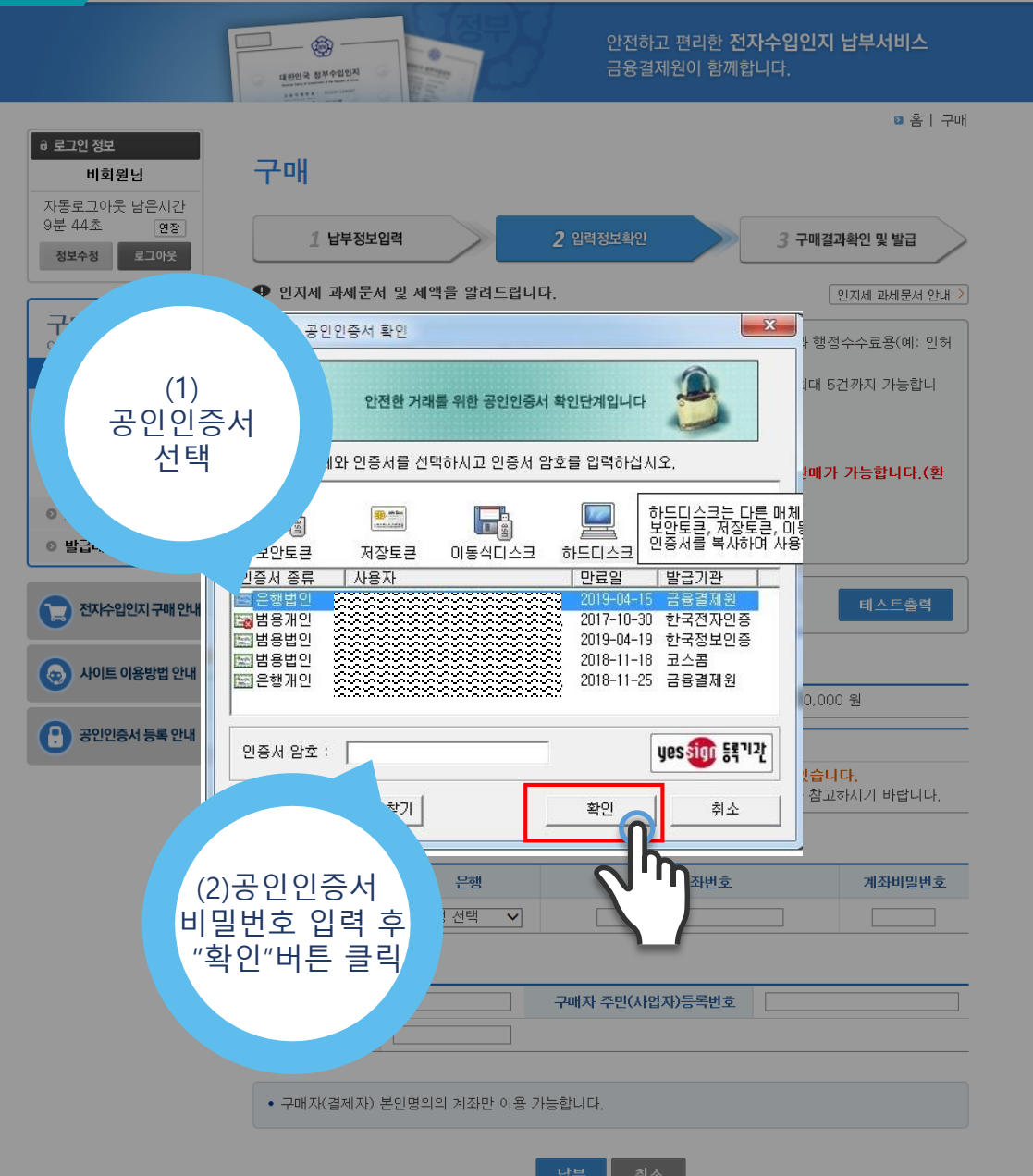

### 4. 수입인지 구매하기 >구매 결과 확인

결제가 완료되면 전자수입인지 (1)구매 결과가 "정상처리"로 표시되며 되며 (2)전자수입인지 정보를 확인 할 수 있습니다.

0

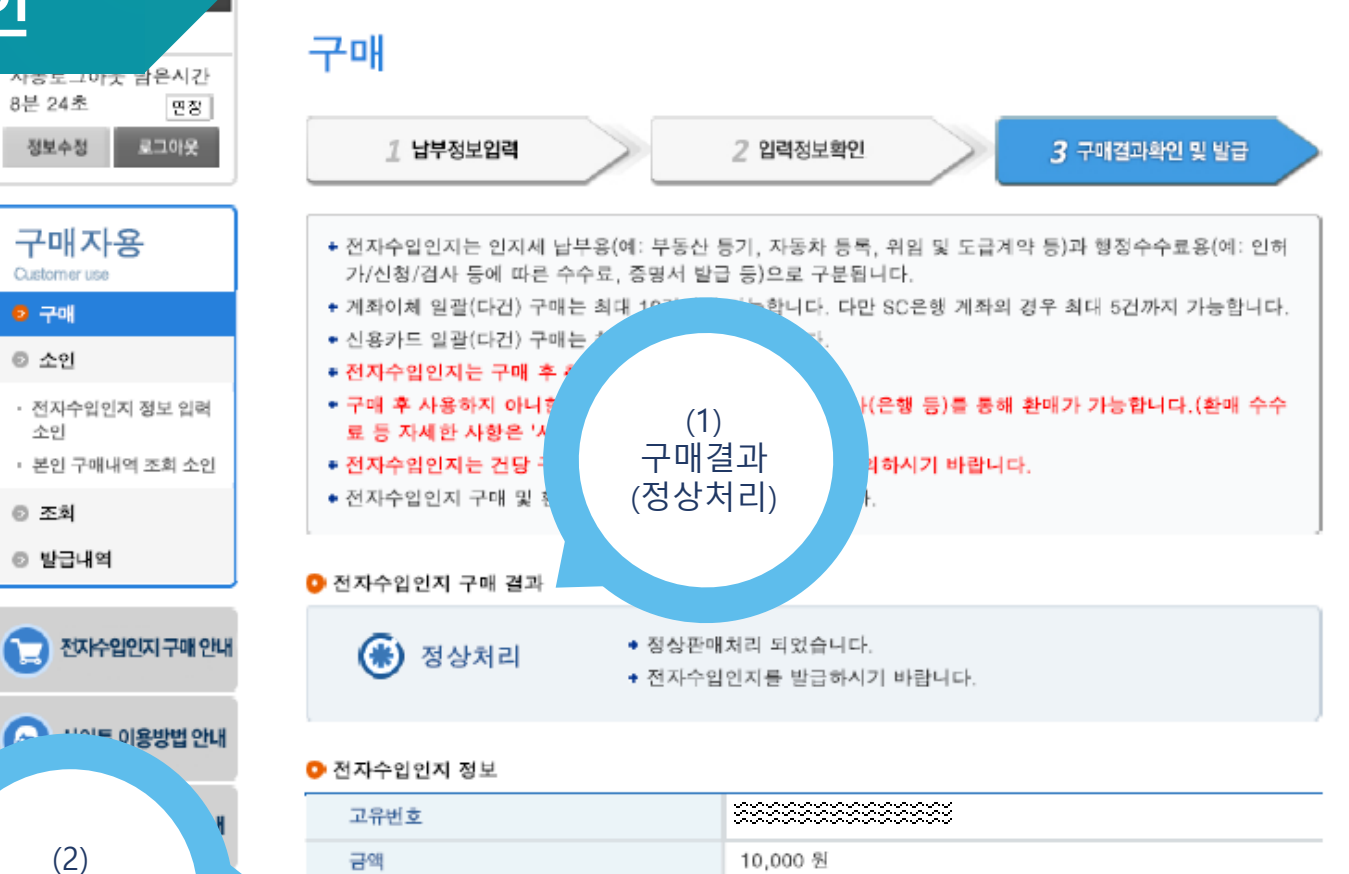

🖸 홈 🛛 구매

| 전자수입인지 정보         > 200000000000000000000000000000000000 |               |  |
|----------------------------------------------------------|---------------|--|
| 工作位之                                                     |               |  |
| 금액                                                       | 10,000 원      |  |
| 구애자성명                                                    | 코아아이티         |  |
| 구매자주민(사업자)번호                                             | 3018616490    |  |
| 용도                                                       | 행정수수료         |  |
| 발급일                                                      | 2018.07.24    |  |
| 발급처                                                      | 인터넷 / KEB하나은행 |  |

전자수입인지 정보

> • 전자수입인지는 1회에 한하여 발급되므로 프린터상태 확인 및 테스트 출력을 반드시 하신 후 출력(발급)하시기 바랍니다.

#### <u>5. 수수료 납부 정보 출력 및 캡처</u>

🛯 홈 🛛 구매

#### 수입인지(견본)

![](_page_11_Figure_3.jpeg)

구매

+

•

.

+ 3

•

O 전:

O 전:

8분 24초

정보수정

구매자용

전자수입인지 정보 입력

본인 구매내역 조회 소인

전자수입인지 구매 안내

😡 사이트 이용방법 안내

🚹 공인인증서 등록 안내

Customer use

💿 구매

조인

소민

조회

◎ 발급내역

면장 로그아웃

수입인지 납부 결과에 대한 증빙은 2가지 방법이 있으며 이는 파일로 저장하여 통합신고 서비스에 첨부해주시기 바랍니다.

1) 수입인지 출력 후 스캔 2) 납부확인증 캡처 또는 스캔

0

0

## 5-1. 수입인지 출력 후 스캔

출력 버튼 클릭시 새창으로 전자수입인지정보와 출력가능한 프린터 목록을 제공합니다.

출력가능한 프린터를 확인하신 후 "출력"버튼을 클릭하시면 수입인지 출력이 가능합니다.

1) "출력"버튼 클릭 2) 출력가능 프린터 확인 3) "수입인지 출력"

출력한 수입인지는 스캔하여 파일로 저장 후 통합신고 서비스 수수료 납부 항목에 첨부

#### 캡처한 납부확인증은 파일로 저장 후 통합신고 서비스 수수료 납부 항목에 첨부

(1)발급내역 클릭 (2) 조회 기간 설정 후 내역 조회 (3)납부확인증 확인 및 캡처 또는 출력

납부확인증은 캡처가 가능하오니 캡처 후 파일로 저장하여 이용하시기 바랍니다.

납부한 수수료는 발급내역 조회를 통해 납부확인증 캡처 및 출력이 가능합니다.

0

5-1. 납부확인증 캡처 또는 스캔

٩ 대한민국 정부수? 264888. 10 🔒 로그인 정보 비회원님 발급내의 자동로그아웃 남은시간 9분 37초 연장 정보수정 로그아웃 • 회원님께서 구매한 전자수입인지 발급내역입니다 구매자용 다. Customer use • 전자수입인지 발급내역은 5년간 확인할 수 있습니다 ◎ 구매 • 일괄납부확인증은 최대 1년 단위로 출력할 수 있습니다. 오 소인 • 전체목록인쇄는 최대 1개월 단위로 출력할 수 있습니다. 전자수입인지 정보 입력 소인 본인 구매내역 조회 소인 비회원 구분 조회 ❷ 발급내역 조회기간 조회기간 선택 전자수입인지 구매 안내 조회대상 전체 😡 사이트 이용방법 안내 - 공인인증서 등록 안내 (2) 발급내역

![](_page_12_Figure_7.jpeg)

5. 수수료 납부 정보 출력 및 캡처

구매 소인 조회 발급내역

조회

« < 1 > »

코아~

로그아웃 홈 | 사이트맵